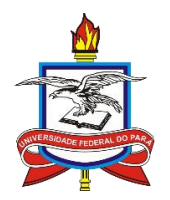

SERVIÇO PÚBLICO FEDERAL UNIVERSIDADE FEDERAL DO PARÁ INSTITUTO DE CIÊNCIAS EXATAS E NATURAIS FACULDADE DE COMPUTAÇÃO

## SOLICITAÇÃO DE <u>APROVEITAMENTO DE ESTUDOS</u> VIA **SIGAA**

Com o objetivo de dar mais agilidade nas solicitações e, consequentemente, um melhor acompanhamento do seu histórico acadêmico, o SIGAA está constantemente sendo aperfeiçoado, seja na facilidade da interação com o sistema, seja na integralização dos seus módulos.

Uma das últimas atualizações do SIGAA, é que agora, você aluno, através da sua área, pode solicitar diretamente o **Aproveitamento de Estudos**. Para isso, basta seguir o passo-a-passo abaixo:

Passo 1: Acesse o site do SIGAA: https://sigaa.ufpa.br/sigaa/verTelaLogin.do

A tela da Figura 1, irá aparecer. Entre com seu Usuário e Senha.

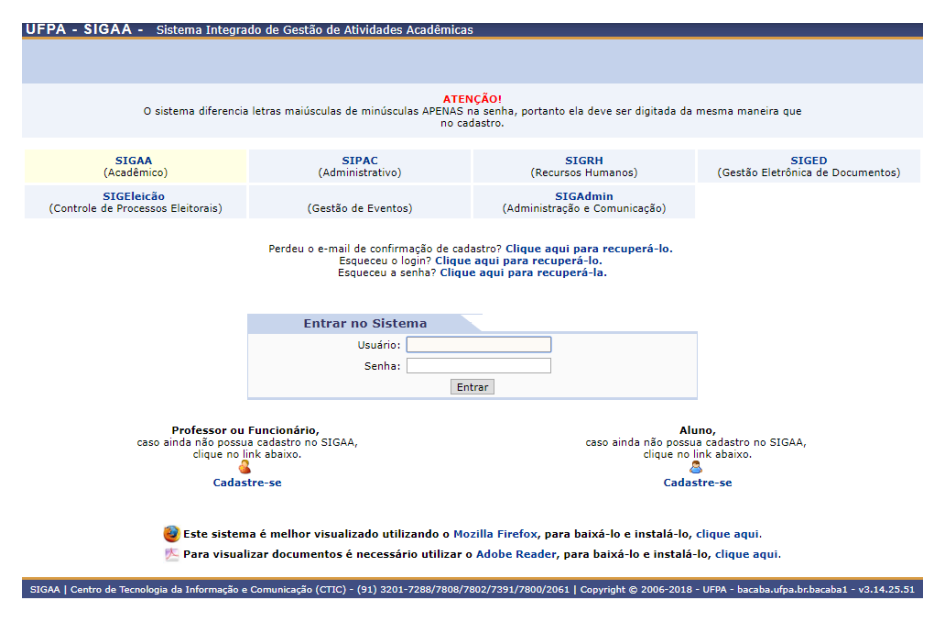

Figura 1: Tela de Acesso ao SIGAA

**Passo 2:** Acesse, agora, Ensino -> Solicitações de Aproveitamento -> Solicitar Aproveitamento de Estudos, como indicado na Figura 2.

Este caminho irá levar você para a tela onde será realizada, efetivamente a solicitação de Aproveitamento de Estudos. Após clicar na opção, **Solicitar Aproveitamento de Estudos**, a tela que aparecerá, será a apresentada na Figura 3.

| Ensino 🍦 Pesquisa 🛛 🐺 Monitoria   | 1 | 🔓 Bolsas | 🚺 Estágio      | 🐞 Ambiente    | s Virtuais | 🍓 Outros |
|-----------------------------------|---|----------|----------------|---------------|------------|----------|
| Consultar Minhas Notas            |   |          |                |               |            |          |
| Consultar Índices Acadêmicos      |   |          |                |               |            |          |
| Emitir Atestado de Matrícula      |   |          |                |               |            |          |
| Emitir Histórico                  |   |          |                |               |            |          |
| Emitir Declaração de Vínculo      |   |          |                |               |            |          |
| A see line                        | _ |          |                |               |            |          |
| Avalla                            | ' |          |                |               |            |          |
| Consultar Integralização          |   |          |                |               |            |          |
| Matrícula On-Line                 | ۲ |          |                |               |            |          |
| Solicitações de Aproveitamento    | ۲ | Solici   | tar Aproveita  | imento de Est | udos       |          |
| Solicitações de Ensino Individual | • | Visua    | lizar Solicita | ções Enviadas |            |          |
| Trancamento de Programa           | • |          |                |               |            |          |
|                                   | - |          |                |               |            |          |
| Calendário Acadêmico              |   |          |                |               |            |          |
| Consultas Gerais                  | ۲ |          |                |               |            |          |

Figura 2: Caminho para Solicitar Aproveitamento de Estudos

Passo 3: Preencha o formulário que aparece na Figura 3.

| Portal do Discente > Pré-Solicitação de Aproveitamento de Estudos                                                                                                    |  |  |  |  |  |  |  |
|----------------------------------------------------------------------------------------------------|--|--|--|--|--|--|--|
|                                                                                                    |  |  |  |  |  |  |  |
|                                                                                                    |  |  |  |  |  |  |  |
| Este caso de uso permite a Pré-Solicitação de Aproveitamento de Estudos de um determinado componente curricular, que será avaliada pela Faculdade do                                                                                                    |  |  |  |  |  |  |  |
| uiscente.<br>Informe o Componente Curricular que será solicitado o aproveitamento e anexe os Documentos Comprobatórios digitalizados. Os Originais dos                                                                                                    |  |  |  |  |  |  |  |
| Documentos Comprobatórios deverão em seguida ser levados à Faculdade para conferência, para que possam dar continuidade à solicitação do aproveitamento.                                                                                                    |  |  |  |  |  |  |  |
| Reconhecida pelo MEC, onde conste como cursada a disciplina que possui a ementa compatível com a componente curricular que deseja aproveitar na UFPA.<br>Também é avigida a Ementa da disciplicana da compatibilidade notre a Capata Heródria a a Ementa des directorias. Estes de decretor davor |  |  |  |  |  |  |  |
| ser oficiais, com carimbo ou autenticação digital da instituição de origem, recisam ser digitalizados e as imagens agrupadas em um arquivo. PDF ou                                                                                                    |  |  |  |  |  |  |  |
| compactauss em um aquino .er para anckan peo campo conesponente en um um con aquino, innicao a 1000.<br>Não é obrigatório ao aluno o preenchimento deste formulário digital. É possível in diretamente à coordenação de seu curso portando os documentos requeridos                               |  |  |  |  |  |  |  |
| (originais com cópias) para que seja feita uma solicitação direta do aproveitamento de estudos, a qual será apreciada posteriormente por instâncias superiores da<br>UFPA. A pré-solicitação tem função auxiliar e permite ao aluno melhor acompanhar o processo da sua solicitação.              |  |  |  |  |  |  |  |
|                                                                                                    |  |  |  |  |  |  |  |
| Informe os dados requeridos para a pré-solicitação de aproveitamento de estudos                                                                                                    |  |  |  |  |  |  |  |
| INFORMAÇÕES OBRIGATÓRIAS                                                                                                    |  |  |  |  |  |  |  |
| Componente Curricular: *                                                                                                    |  |  |  |  |  |  |  |
| Documentos Digitalizados 🔁 : * Escolher arquivo Nenhum arquivo selecionado                                                                                                    |  |  |  |  |  |  |  |
| INFORMACÕES COMPLEMENTADES                                                                                                    |  |  |  |  |  |  |  |
|                                                                                                    |  |  |  |  |  |  |  |
|                                                                                                    |  |  |  |  |  |  |  |
| Caroa Horária da Discibilina Cursada: Horas                                                                                                    |  |  |  |  |  |  |  |
| Ano em que cursou a Disciplina:                                                                                                    |  |  |  |  |  |  |  |
|                                                                                                    |  |  |  |  |  |  |  |
| Observações:                                                                                                    |  |  |  |  |  |  |  |
|                                                                                                    |  |  |  |  |  |  |  |
| Pré-Solicitar Cancelar                                                                                                    |  |  |  |  |  |  |  |

Figura 3: Formulário para Solicitar Aproveitamento de Estudos

✓ Componente Curricular: Neste campo, você irá informar o componente da grade curricular que você está cursando ou terá que cursar, que gostaria de creditar.

**IMPORTANTE:** Terá que ser realizada uma chamada para cada disciplina que você deseje realizar o Aproveitamento de Estudos.

✓ Documentos Digitalizados: Aqui, deverão ser anexados, em formato .PDF, dois documentos: 1. O Histórico Escolar, onde conste a <u>aprovação</u> na disciplina cursada, que está sendo solicitada para Aproveitamento de Estudos e, 2. A Ementa da disciplina cursada e aprovada. **IMPORTANTE:** O <u>Histórico Escolar</u> e a <u>Ementa</u> devem ser documentos oficiais, com carimbos e assinatura dos representantes legais da Instituição de origem, ou autenticação digital.

- ✓ Instituição: Neste campo, deve ser informado, a Instituição onde a disciplina foi cursada.
- ✓ Disciplina Cursada: Neste campo, dever ser informado, o nome da disciplina que foi cursada (nome que consta no histórico escolar).
- Carga Horária da Disciplina Cursada: Neste campo, informar qual a carga horária total (teórica e prática) cursada na disciplina.
- Ano em que Cursou a Disciplina: Informar em que ano a disciplina foi cursada na Instituição de origem.

**IMPORTANTE:** Para alunos que ingressaram após 2017, a disciplina não poderá ter sido cursada em um tempo superior a 5 anos.

✓ Observações: Neste campo, você pode incluir informações complementares que julgar relevante para a análise do Aproveitamento de Estudos.

Após preencher o formulário, clicar em **<u>Pré-Solicitar</u>**, para enviar a solicitação, que será avaliada e encaminhada ao CIAC, caso aprovada, para inclusão no histórico escolar.

Enviada a solicitação, você pode acompanhar o andamento da sua solicitação.

Passo 4: Acompanhamento dos Pedidos de Aproveitamento de Estudos

Para acompanhar/visualizar os pedidos, vá em Ensino -> Solicitações de Aproveitamento -> Visualizar Solicitações Enviadas, conforme Figura 4.

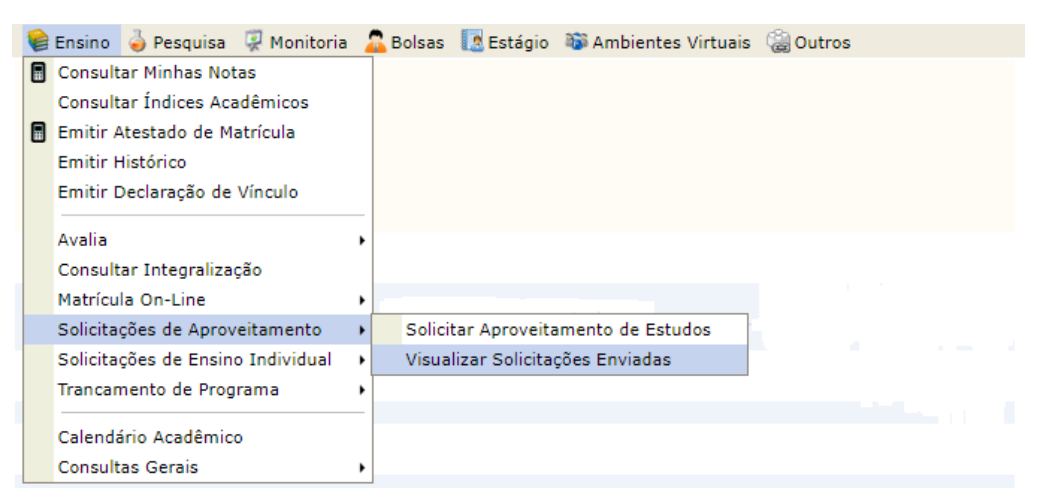

Figura 4: Visualização das Solicitações de Aproveitamento de Estudos